## How to Find W-2 Forms on MyMU

1. Log in to your MyMU homepage and select the "Menu" tab in the upper left hand corner.

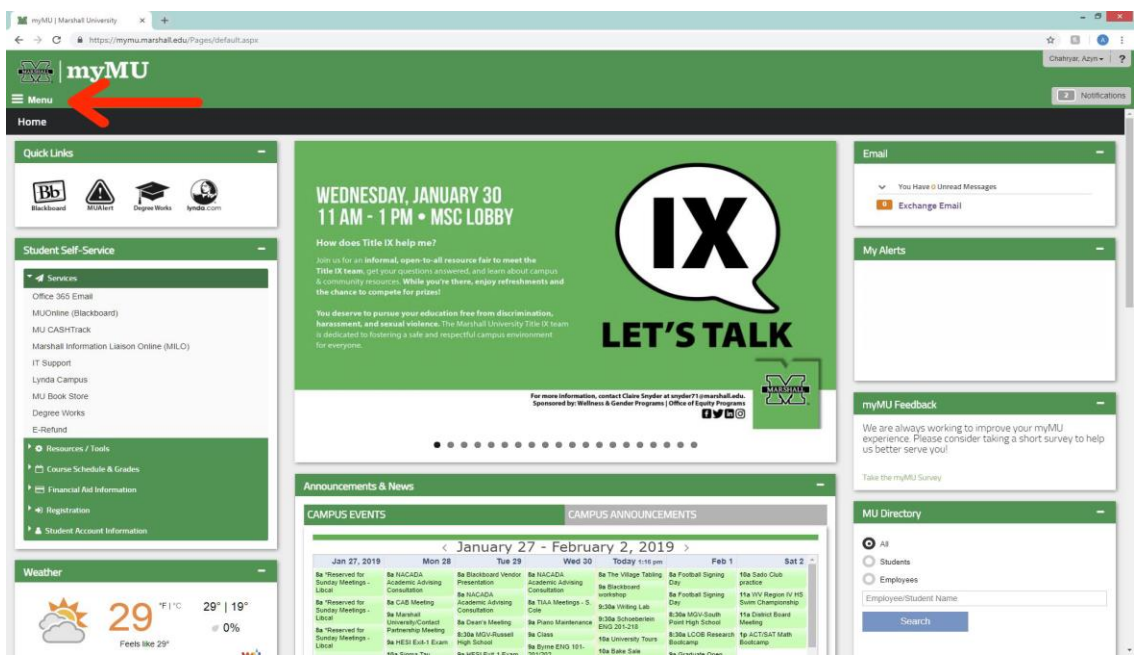

2. Once the "Menu" dropdown appears, select "Employees".

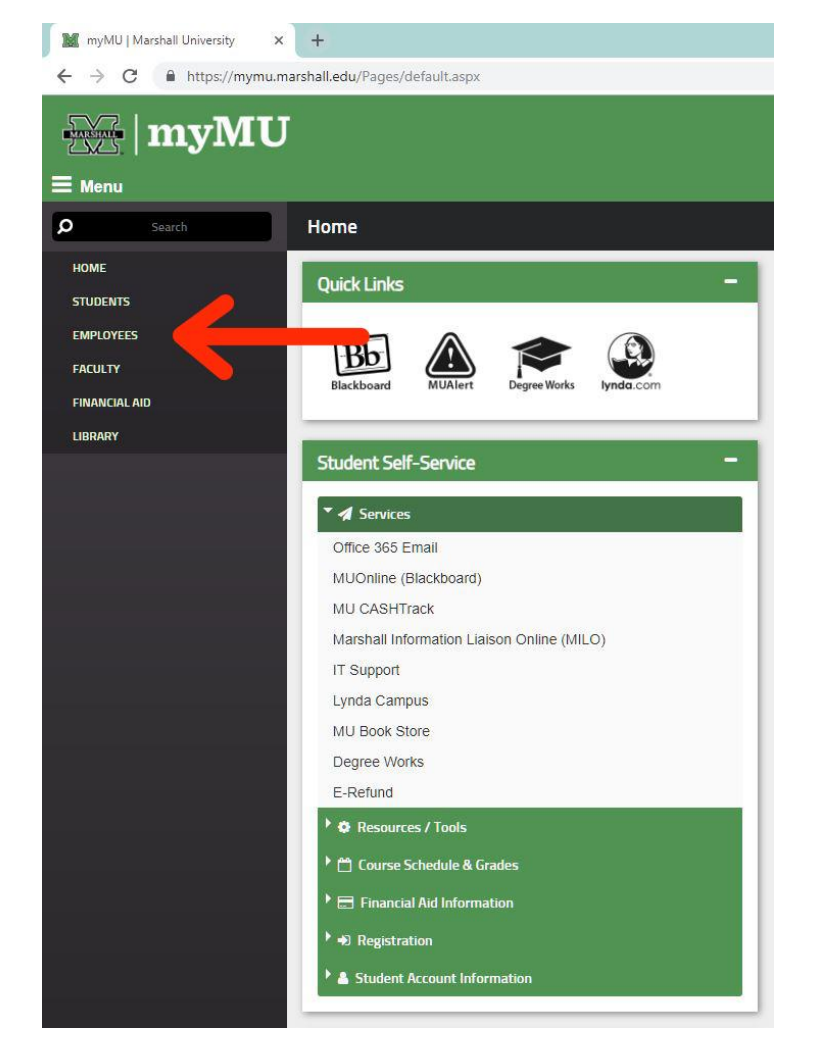

3. Once you have selected "**Employees**" and a new page pops up, click "**My Pay**" in the Quick Links in the top left corner of the page.

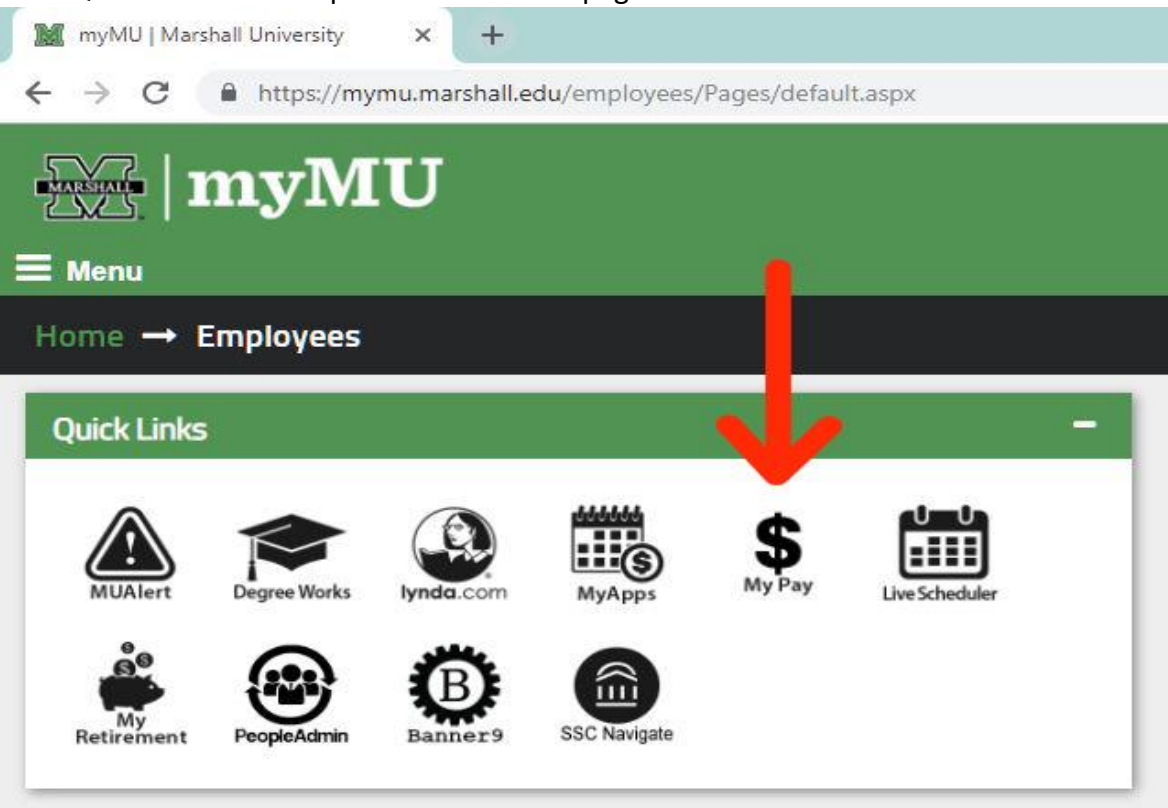

4. Now that **"My Pay**" is selected, you will be redirected to a new page. On this page, you will select **"Employee Self Service**" in the horizontal menu bar. On this page, you will see an option for **"Tax Forms**". Click the link and follow to the next page.

| 📓 myMU   Marshall University         | ×           | Employee                    | ×              | +        |                       |                     |  |
|--------------------------------------|-------------|-----------------------------|----------------|----------|-----------------------|---------------------|--|
| ← → C A https://m                    | ussbprod.   | marshall.edu/banproc        | d/twbkwbis.P_G | GenMenu? | name=pmenu.P_MainMr   | าน                  |  |
| MARSHALL INFORMATION L               | IASON ONI   | INE                         |                |          |                       |                     |  |
|                                      |             |                             |                |          |                       |                     |  |
|                                      |             |                             |                |          |                       |                     |  |
|                                      |             |                             |                |          |                       |                     |  |
|                                      |             |                             |                |          | V                     |                     |  |
| Personal Information St              | udent Se    | rvices & Financial A        | id Faculty S   | ervices  | Employee Self Service | Information Release |  |
| Search                               | Go          |                             |                |          |                       |                     |  |
|                                      |             |                             |                |          |                       |                     |  |
| -                                    |             |                             |                |          |                       |                     |  |
| Employee                             |             |                             |                |          |                       |                     |  |
| Time Sheet                           |             |                             |                |          |                       |                     |  |
| Electronic Personnel Ac              | tion For    | ns                          |                |          |                       |                     |  |
| Pay Information                      |             |                             |                |          |                       |                     |  |
| Direct day, sit allocation, earning: | s and deduc | tions history, or pay stubs | <b>1</b> 25    |          |                       |                     |  |
| W2 Form.                             |             |                             |                |          |                       |                     |  |
| Faculty Load and Comp                | ensation    | i.                          |                |          |                       |                     |  |
| RELEASE: 8.7                         |             |                             |                |          |                       |                     |  |

© 2019 Ellucian Company L.P. and its affiliates.

5. Once "Tax Forms" is selected, you will be taken to a page that has says "W-2 Wage and Tax Statement". Select that and follow the link to the next page.

| 📓 myMU   Marshall Universit | y X        | M Tax Forms           | ×               | +                   |                       |               |  |
|-----------------------------|------------|-----------------------|-----------------|---------------------|-----------------------|---------------|--|
| - > C A https:/             | /mussbpro  | d.marshall.edu/banpro | d/twbkwbis.P_Ge | enMenu?name=pmenu   | u.P_TaxMenu           |               |  |
| MARSHALL INFORMATIO         | n Liason O | NLINE                 |                 |                     |                       |               |  |
|                             |            |                       |                 |                     |                       |               |  |
|                             |            |                       |                 |                     |                       |               |  |
|                             |            |                       |                 |                     |                       |               |  |
|                             |            |                       |                 |                     |                       |               |  |
| Personal Information        | Student S  | Services & Financial  | Aid Faculty Se  | rvices / Employee S | elf Service / Informa | ation Release |  |
| Search                      |            | Go                    |                 |                     |                       |               |  |
| T                           |            |                       |                 |                     |                       |               |  |
| Tax Forms                   |            |                       |                 |                     |                       |               |  |
| W-2 Wage and Tax Stat       | tement     |                       |                 | )                   |                       |               |  |
| W-2c Corrected Wage :       | and Tax St | atement               |                 |                     |                       |               |  |
| W 20 Confected Wage a       |            |                       |                 |                     |                       |               |  |
| RELEASE: 8.7                |            |                       |                 |                     |                       |               |  |

6. On the final page, you will see options to select the "**Tax Year**" and "**Employer or Institution**". Select the appropriate options in each given category and once completed, select "**Display**".

| 📓 myMU   Marshall University                                         | × 🕅 W-2 Wage and Tax State                                          | ement × +                      |                                    |                                |
|----------------------------------------------------------------------|---------------------------------------------------------------------|--------------------------------|------------------------------------|--------------------------------|
| ← → C 🌘 https://mu                                                   | ssbprod.marshall.edu/banprod/b                                      | wpkxtxs.P_ChooseW2Key          |                                    |                                |
| MARSHALL INFORMATION LT                                              | ABON ONLINE<br>Judent Services & Financial Aid                      | Faculty Services Employee      | e Self Service Information Release |                                |
| search<br>W-2 Wage and Ta                                            | Go<br>ax Statement                                                  |                                |                                    |                                |
| You may adjust the display s<br>Tax Year:<br>Employer or Institution | size by selecting View in the me<br>2018 •<br>Marshall University • | nu at the top of your browser. |                                    |                                |
|                                                                      |                                                                     |                                | [ W-2c Corre                       | ected Wage and Tax Statement ] |

© 2019 Ellucian Company L.P. and its affiliates.